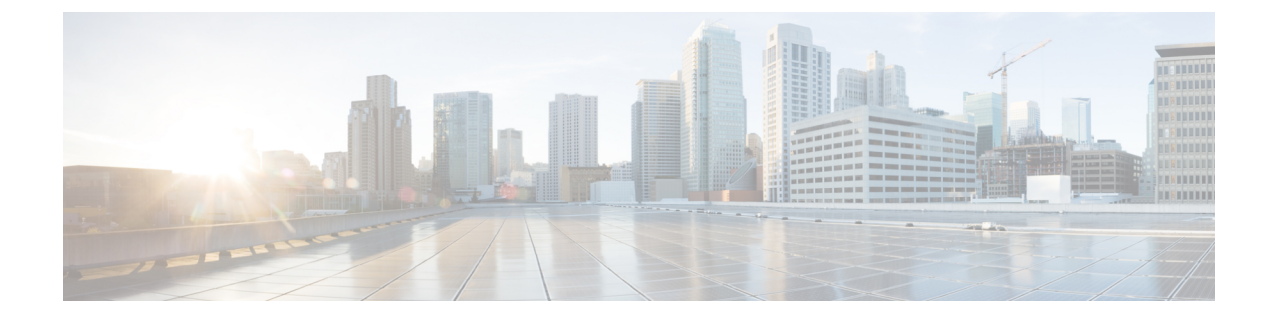

# サーバ検出、ラックグループ、およびラッ ク アカウントの管理

この章は、次の内容で構成されています。

- 概要 (1ページ)
- ・サーバの検出およびインポート (2ページ)
- ラック グループの追加 (7ページ)
- ラックアカウントの追加(8ページ)
- ラックアカウントまたはラックグループのインベントリの収集(10ページ)
- ラック グループへのラック アカウントの割り当て (11ページ)
- •アカウント接続のテスト (11ページ)

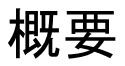

次の図は、Cisco IMC Supervisorでのグループの管理、ラックアカウントおよびサーバ検出の ワークフローを示します。理想的には、ラックグループを作成し、サーバをこれらのラック グループに追加します。手動でのサーバの追加、またはサーバの検出ができます。これらの サーバの詳細インベントリを確認できます。

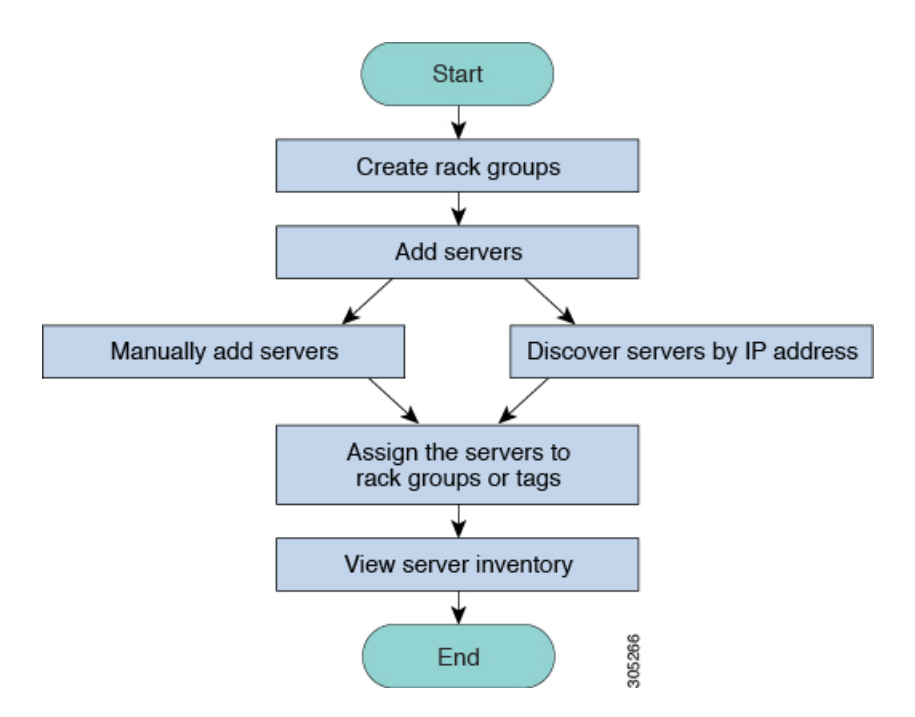

使用例:初めて Cisco IMC Supervisor をインストールする場合は、何も事前設定されていない ため、環境をセットアップする必要があります。管理の必要なシステムが世界中で何百もある 可能性があります。これらのサーバを Cisco IMC Supervisor に導入するには、手動で追加する か、またはIP アドレスによって検出します。その前に、組織の要件に基づいて、これらのサー バの論理的なフィルタリングとタギングについて検討できます。たとえば、サーバを地域、建 物番号、オペレーティングシステムなどでグループ化できます。タグ管理によって、Cisco IMC Supervisorに導入されるサーバをより細かくグループ化できます。たとえば、Windows、Linux などを含むサーバにタグを追加して、オペレーティングシステムのラック グループ下でサー バをグループ化できます。また、既存のサーバにタグをオンザフライで追加する柔軟性もあり ます。

ラックグループまたはタグに名前を付ける決まった方法はありません。必要に合わせて自由に 名前を決めることができます。ラックグループおよびタグの名前は入れ替えることができま す。たとえば、Windows、Linuxなどという名前のラックグループがある場合に、オペレーティ ングシステムのタグ名の下にそのグループをタグ付けできます。

### サーバの検出およびインポート

ラックマウントサーバを自動的に検出して Cisco IMC Supervisor にインポートできます。次の 項では、自動検出プロファイルの設定、自動検出の実行、および自動検出されたサーバのイン ポートなどのトピックについて取り上げます。

### 自動検出プロファイルの設定

Cisco IMC Supervisor がデバイスを検出するための基盤となる自動検出プロファイルを設定する 必要があります。Cisco IMC Supervisor に設定できるプロファイル数に制限はありません。 自動検出プロファイルを追加または編集する場合は、次の手順を実行します。

- ステップ1 [Systems] > [Physical Accounts] を選択します。
- ステップ2 [Discovery Profiles (検出プロファイル)] をクリックします。
- **ステップ3** [Add] をクリックします。
- ステップ4 [Add Discovery Profile (検出プロファイルの追加)] ページで、次のフィールドに入力します。

| フィールド                                  | 説明                                                                                                    |  |
|----------------------------------------|----------------------------------------------------------------------------------------------------|--|
| [Profile Name] フィールド                   | プロファイルの記述名。                                                                                                    |  |
| [Search Criteria] ドロップダウン<br>リスト       | ドロップダウン リストから [IP Address Range]、[Subnet Mask<br>Range]、[IP Address CSV File]、または [IP Address List] を選択<br>します。 |  |
| [Starting IP] フィールド                    | 有効な IP アドレス                                                                                                    |  |
| [Ending IP] フィールド                      | 有効な IP アドレス                                                                                                    |  |
| [Use Credential Policy] チェックボックスがオンの場合 |                                                                                                    |  |
| [Credential Policy] ドロップダウ<br>ンリスト     | ポリシーをドロップダウン リストから選択するか、[+] アイ<br>コンをクリックして新しいポリシーを作成します。新しいポ<br>リシーの作成については、クレデンシャルポリシーの作成を<br>参照してください。       |  |
| [Use Credential Policy] チェックボックスがオフの場合 |                                                                                                    |  |
| [User Name] フィールド                      | サーバのログイン名。                                                                                                    |  |
| [Password] フィールド                       | サーバのログイン パスワード                                                                                                  |  |
|                                        | <b>重要</b> パスワードには+などの特殊文字を使用しないでく<br>ださい。                                                                       |  |
| [Protocol] ドロップダウン リス<br>ト             | リストから [https] または [http] を選択します。                                                                                |  |
| [Port] フィールド                           | ポート番号を入力します。                                                                                                    |  |

| フィールド                                                                                                    | 説明                                                   |  |
|----------------------------------------------------------------------------------------------------|------------------------------------------------------|--|
| 以下のフィールドは、[Search Criteria] で [IP Address Range]、[Subnet Mask Range]、および [IP Address List] を選択した場合のみ使用できます。                                                                                 |                                                      |  |
| <ul> <li>(注) [IP Address CSV File] を選択した場合、これらのフィールドは CSV ファイルに次の<br/>形式で指定できます。サンプルの csv ファイルは、[File Template] をクリックすると<br/>使用できます。見出しなしで csv ファイルの最初の行からエントリを追加する必要<br/>があります。</li> </ul> |                                                      |  |
| $\bullet < ip>$                                                                                                    |                                                      |  |
| • $(\mathcal{T}\mathcal{T}\mathcal{I}\mathcal{I}\mathcal{I})$ <description></description>                                                                                                   |                                                      |  |
| ・ $(オプション)$ <location></location>                                                                                                    |                                                      |  |
| ・ $(オプション)$ <contact></contact>                                                                                                    |                                                      |  |
| • (オプション) <rack group=""></rack>                                                                                                    |                                                      |  |
| ・(オプション) <t< td=""><td>ag name:tag value&gt;;<tag name:tag="" value=""></tag></td></t<>                                                                                                    | ag name:tag value>; <tag name:tag="" value=""></tag> |  |
| <ul> <li>(注) • Rack Group と Tags には、既存の値または新しい値を指定できます。これらのフィールドの指定は任意です。CSV ファイルに Rack Group の値を指定しない場合、Default Group が使用されます。</li> </ul>                                                  |                                                      |  |
| <ul> <li>・現在の Cisco IMC Supervisor バージョンにアップグレードする場合は、既存の<br/>csv ファイルを、[Select a File] オプションを使用して新しい形式で作成した csv<br/>ファイルに置き換えます。</li> </ul>                                                |                                                      |  |
| ・タグのタイプは STRING タイプのみです。                                                                                                    |                                                      |  |
| [Description] フィールド                                                                                                    | サーバの説明を入力します。                                        |  |
| [Contact] フィールド                                                                                                    | サーバの連絡先の詳細を入力します。                                    |  |
| [Location] フィールド                                                                                                    | サーバのアドレスを入力します。                                      |  |
| [Select Rack Group] ドロップダ<br>ウンリストまたは[+]アイコン                                                                                                    | ラック グループを選択するか、ラック グループを作成しま<br>す。                   |  |

- ステップ5 [Submit] をクリックします。`
  - (注) また、プロファイルを変更、削除、表示することもできます。これらのタスクを実行 するには、[Edit]、[Clear]、[Delete]、または [View] をクリックします。

### 自動検出の実行

システムでラックマウント サーバを自動的に検出して Cisco IMC Supervisor にインポートする 場合は、次の手順を実行します。

#### 始める前に

Cisco IMC Supervisor がデバイスを検出するための基盤となるプロファイルを設定する必要があります。

#### 手順

- ステップ1 [Systems] > [Physical Accounts] を選択します。
- ステップ2 [Discover Devices] をクリックします。
- ステップ3 [Discover] をクリックします。
- ステップ4 [Discover Devices] ページで、次のフィールドに入力します。

| フィールド                        | 説明                                                                                                    |
|------------------------------|----------------------------------------------------------------------------------------------------|
| [Select Profile] ドロップダウン リスト | [Select]をクリックして検出するプロファイル<br>を選択します。検出するすべてのプロファイ<br>ルのチェックボックスをオンにします。                                                                                                    |
| [Schedule Later] チェックボックス    | このチェックボックスをオンにして、後でサー<br>バを自動検出するための既存のスケジュール<br>を選択するか、または[+]をクリックして新し<br>いスケジュールを作成します。スケジュール<br>作成の詳細については、スケジュールの作成<br>を参照してください。[Policies] > [Manage<br>Schedules] の順に移動して、スケジュールを<br>選択し、[View Scheduled Tasks] をクリックし<br>てスケジュールされたタスクを表示するか、<br>または [Remove Scheduled Tasks] をクリックし<br>てスケジュールされたタスクを削除できます。 |
| [Schedule(s)] ドロップダウン リスト    | <ul> <li>[Schedule Later] チェックボックスを選択した場合、作成したスケジュールをドロップダウンリストから選択できます。</li> <li>(注) また、このダイアログボックスから新しいスケジュールを作成することもできます。</li> </ul>                                                                                                    |

ステップ5 [送信 (Submit)]をクリックします。

### サーバのインポート

自動検出を使用してサーバをインポートする場合は、次の手順を実行します。

#### 始める前に

- Cisco IMC Supervisor がデバイスを検出するための基盤となるプロファイルを設定する必要 があります。
- すでに自動検出を実行済みです。

#### 手順

- ステップ1 [Systems] > [Physical Accounts] を選択します。
- ステップ2 [Discover Devices] をクリックします。
- ステップ3 [Import] をクリックします。
- ステップ4 [Import Discovered Devices (検出されたデバイスのインポート)] ページで、次のフィールドに 入力します。

| フィールド                    | 説明                                                                                                    |
|--------------------------|----------------------------------------------------------------------------------------------------|
| [Select Device(s)] フィールド | <ul> <li>[Select]をクリックしてインポートするデバイスを選択します。インポートするすべてのサーバのチェックボックスをオンにします。</li> <li>(注) 特定のラックアカウントのインポートステータスがインポートされると、ステータスがインポートされ、そのラックアカウントはインポート用に表示されません。</li> </ul> |
| [User Prefix]            | ユーザのプレフィックスを入力します。                                                                                                    |

- ステップ5 [送信 (Submit)]をクリックします。
  - (注) 前のインポートプロセスが完了するのを待つことなく、検出されたデバイスを複数回 インポートすることができます。

### 検出されたデバイスのプロパティの設定

検出されたデバイスのプロパティを設定する場合は、次の手順を実行します。

#### 始める前に

Cisco IMC Supervisor がデバイスを検出するための基盤となるプロファイルを設定する必要があります。

手順

- ステップ1 [Systems] > [Physical Accounts] を選択します。
- ステップ2 [Discover Devices] をクリックします。
- ステップ3 [Discovered Devices] テーブルでデバイスを選択します。
- ステップ4 [Set Properties] をクリックします。
- ステップ5 [Set Properties (プロパティの設定)] ページで、次のフィールドに入力します。

| フィールド                                          | 説明                               |
|------------------------------------------------|----------------------------------|
| [Description] フィールド                            | サーバの説明を入力します。                    |
| [Contact] フィールド                                | サーバの連絡先の詳細を入力します。                |
| [Location] フィールド                               | サーバのアドレスを入力します。                  |
| [Select Rack Group] ドロップダウンリストまた<br>は [+] アイコン | ラックグループを選択するか、ラックグルー<br>プを作成します。 |

ステップ6 [送信 (Submit)] をクリックします。

## ラック グループの追加

新しいラック グループを Cisco IMC Supervisor に追加する場合は、次の手順を実行します。デ フォルトでは、システム定義のグループ [Default Group] を使用できます。

#### 始める前に

初めてログインする場合は、Cisco IMC Supervisor用にライセンスが更新されていることを確認 します。ライセンスをアップグレードするには、ライセンスの更新を参照してください。

- ステップ1 [Systems] > [Physical Accounts] を選択します。
- ステップ2 [Add] をクリックします。
- ステップ3 [Create Rack Group (ラックグループの作成)] ページで、次のフィールドに入力します。

| フィールド               | 説明               |
|---------------------|------------------|
| [Group Name] フィールド  | ラック グループの記述名。    |
| [Description] フィールド | (任意)ラック グループの説明。 |

ステップ4 [作成 (Create)]をクリックします。

#### 次のタスク

ラックグループに1つ以上のラックアカウントを追加します。

### ラック アカウントの追加

作成済みの既存のラック グループにラックマウント サーバを追加することも、新しいラック グループを作成してラックマウントサーバを追加することもできます。アカウントを追加した ら、Cisco IMC Supervisor を使用してそのサーバを管理することができます。

既存のラック グループに新しいラックマウント サーバを追加する場合は、次の手順を実行します。

#### 始める前に

- 初めてログインする場合は、Cisco IMC Supervisor 用にライセンスがアップグレードされていることを確認します。ライセンスをアップグレードするには、ライセンスの更新を参照してください。
- ・ ラック グループが存在することを確認します。

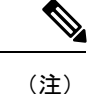

システム提供のデフォルト グループまたは作成済みのラック グ ループの下にラック アカウントを追加できます。

 Cisco IMC Supervisor で XML API が有効になっていることを確認します。これによって、 Cisco IMC Supervisor からラックマウント サーバを追加して管理できるようになります。

- ステップ1 [Systems] > [Physical Accounts] を選択します。
- ステップ2 [Rack Accounts (ラックアカウント)] をクリックします。
- ステップ3 [Add] をクリックします。
- ステップ4 [Create Account (アカウントの作成)] ページで、次のフィールドに入力します。

| フィールド                                          | 説明                                                                                                    |
|------------------------------------------------|----------------------------------------------------------------------------------------------------|
| [アカウント名(Account Name)] フィールド                   | ラック アカウントの記述名。                                                                                                    |
| [Server IP or Hostname (サーバ IP/ホスト名)]<br>フィールド | ラックマウントサーバのIPアドレス、または<br>Cisco UCS S3260 高密度ストレージラックサー<br>バの仮想管理 IP アドレス。<br>(注) 完全修飾ドメイン名 (FQDN) また<br>はホスト名も入力できます。     |
| [Description] フィールド                            | (オプション)ラック アカウントの説明。                                                                                                    |
| [Use Credential Policy] チェックボックス               | <ul> <li>(オプション)すでにクレデンシャルポリシー</li> <li>を作成した場合は、このチェックボックスを</li> <li>オンにして、ドロップダウン リストからポリ</li> <li>シーを選択します。</li> </ul> |
| [Use Credential Policy] チェックボックスがオンの場合         |                                                                                                    |
| [Credential Policy] ドロップダウン リスト                | ドロップダウン リストからポリシーを選択し<br>ます。                                                                                              |
| [Use Credential Policy] チェックボックスがオフの場合         |                                                                                                    |
| [User Name] フィールド                              | ラックマウント サーバのログイン ID。                                                                                                    |
| [Password] フィールド                               | ラックマウント サーバのログイン ID のパス<br>ワード。                                                                                           |
| [Protocol] ドロップダウン リスト                         | リストから[https]または[http]を選択します。                                                                                              |
| [Port] フィールド                                   | 選択したプロトコルに関連付けられたポート<br>番号。                                                                                               |
| [Rack Group] ドロップダウン リストまたは [+]<br>アイコン        | リストからラックグループを選択するか、[+]<br>をクリックしてラックグループを作成します。                                                                           |
|                                                | ラックグループの作成の詳細については、ラッ<br>クグループの追加 (7 ページ) を参照して<br>ください。                                                                  |
| [Contact] フィールド                                | (オプション)アカウントの連絡先電子メー<br>ルアドレス。                                                                                            |
| [Location] フィールド                               | (オプション)アカウントの場所。                                                                                                    |
|                                                |                                                                                                    |

**ステップ5** [Submit] をクリックします。

- (注) ・ラックアカウントを作成するための前のコマンドが完了するのを待つことなく、
   ラックアカウントを再び作成できます。
  - インベントリの編集、削除、収集、ラックサーバへのラックアカウントの割り 当て、アカウント接続のテストを行うことができます。
  - ・複数のラックアカウントを選択して削除することができます。インベントリ収 集、障害ヘルス収集、ファームウェアアップグレード、ポリシーまたはプロファ イルの適用、サーバ診断のタスクがアカウントのいずれかで実行されている場合 は、アカウントを削除できません。

#### 次のタスク

ラック サーバ接続をテストします。「アカウント接続のテスト (11 ページ)」を参照してく ださい。

## ラックアカウントまたはラックグループのインベントリ の収集

ラック アカウントまたはラック グループのインベントリを収集するには、次の手順を実行し ます。

#### 始める前に

ラックアカウントまたはラックグループがラックアカウントの下にすでに作成されています。

- ステップ1 [Systems] > [Physical Accounts] を選択します。
- ステップ2 [Rack Accounts (ラックアカウント)] をクリックします。
- ステップ3 ラック アカウントのリストが表示されます。
- ステップ4 [Inventory] をクリックします。
- ステップ5 [Collect Inventory for Account(s) (アカウントのインベントリ収集)]ページで、[Rack Group (ラッ クグループ)] または [Rack Account (ラックアカウント)] を選択して、ドロップダウン リスト からサーバを選択します。
- **ステップ6** サーバを選択するには [Select] をクリックします。
- ステップ7 [Select] ダイアログボックスでサーバを選択して、[Select] をクリックします。
  - (注) 選択対象となるラック グループまたはラック アカウントをフィルタに掛けるには、 レポート上部にある検索バーを使用できます。

ステップ8 [送信 (Submit)] をクリックします。

## ラック グループへのラック アカウントの割り当て

ラックグループにサーバを割り当てるには、次の手順を実行します。

#### 始める前に

[Rack Accounts] で、ラックアカウントまたはサーバを作成しておきます。

手順

- ステップ1 [Systems] > [Physical Accounts] を選択します。
- ステップ2 [Rack Accounts (ラックアカウント)] をクリックします。
- ステップ3 サーバの一覧が表示されます。
- ステップ4 1つ以上のサーバを選択して、[Assign Rack Group] をクリックします。
- ステップ5 [Assign Rack Groups (ラック グループの割り当て)] ページで、サーバを割り当てるラック グ ループを選択します。
  - (注) ラック グループを作成するには、[Assign Rack Group to selected server(s)] ドロップダ ウン リストの横にある [+] アイコンをクリックします。
- ステップ6 [送信 (Submit)]をクリックします。

## アカウント接続のテスト

1 つ以上のラック アカウントの接続をテストする場合は、次の手順を実行します。Cisco IMC Supervisor に追加されたすべての新しいアカウントに対して、この手順を実行することを推奨します。

- ステップ1 [Systems] > [Physical Accounts] を選択します。
- ステップ2 [Rack Accounts (ラックアカウント)] をクリックします。
- ステップ3 ラックアカウントのリストから、接続をテストするアカウントを選択します。
- ステップ4 [Test Connection] をクリックします。

(注) リストから少なくとも1つのラックアカウントを選択するまで、[Test Connection] ボ タンは表示されません。

**ステップ5** [Test Connection] ダイアログボックスで、[Submit] をクリックします。

接続のテストには数分かかる場合があります。

接続ステータスと、成功または失敗の理由が [Rack Accounts] ページに表示されます。